|             | Wireless Internet Access                                                           |
|-------------|------------------------------------------------------------------------------------|
|             | Choose one of two options as noted below                                           |
| 1.          | Select: monroeccc-guest                                                            |
|             | a. Quick unsecure access                                                           |
|             | i. Check I accept terms of use. Waitit takes up to a minute to open a page.        |
|             | MCCC Guest Wi-Fi Access                                                            |
|             | Terms: I accept the terms of use                                                   |
|             | Continue                                                                           |
| 2.          | Select: monroeccc                                                                  |
|             | a. Secured access                                                                  |
|             | i. Needs username: mcccguest (or your college user name)                           |
|             | ii. Needs password: guestmccc (or your college email password)                     |
|             | Be monroeccc                                                                       |
|             | Connecting<br>Enter your user name and password                                    |
|             | User name                                                                          |
|             | Password                                                                           |
|             |                                                                                    |
|             | OK Cancel                                                                          |
|             | monroeccc-guest                                                                    |
|             | III.<br>iv Check Laccent terms of use Wait it takes up to a minute to open a page. |
|             | MCCC Guest Wi-Fi Access                                                            |
|             | Terms: I accept the terms of use                                                   |
|             | Continue                                                                           |
|             | V                                                                                  |
|             |                                                                                    |
|             |                                                                                    |
| JNITY COLLE | GE MCCC Guest WI-FI Access                                                         |

## Welcome to the MCCC guest wireless network.

Continuing with this log in indicates you have read and will comply with Policy 2.38, Policy 2.38, MCCC Acceptable Use Policy for the information system technology systems at MCCC. Below is a brief summary of the policy. The full policy can be viewed at Policy 2.38, MCCC Acceptable Use Policy

The policy establishes rules and prohibitions that define acceptable use. Unacceptable use is prohibited and is grounds for loss of computing privileges, as well as discipline or legal sanctions under federal, state and local laws. MCCC information technology systems may not be used for any purpose which is illegal, immoral, unethical, dishonest, inconsistent with the mission of the College, or likely to subject the College to liability. MCCC reserves the right to inspect, monitor, and examine any College owned information technology system, computing resource, and/or computer files contained therein at any time.

By accepting this policy you accept all responsibility for your actions and accept that the college is NOT liable for any damage incurred from using this system.

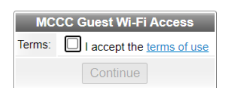

Are you a registered student or MCCC employee? Please close this window and connect to the 'monroeccc' wireless network and log in with your assigned username and current password.

If you are a guest user that wishes to use an encrypted WiFi connection please connect to the monroeccc SSID with the username of mcccguest and the password of guestmccc (certain devices you will need to disable certificate validation and set the domain to monroeccc.edu). Please note: guest access is an available service with NO direct support.

For assistance visit the MCCC Information Systems Department wireless help page.